# 东华大学云录播平台 学生使用手册

### 教育技术服务中心

# 1.平台登录(电脑端)

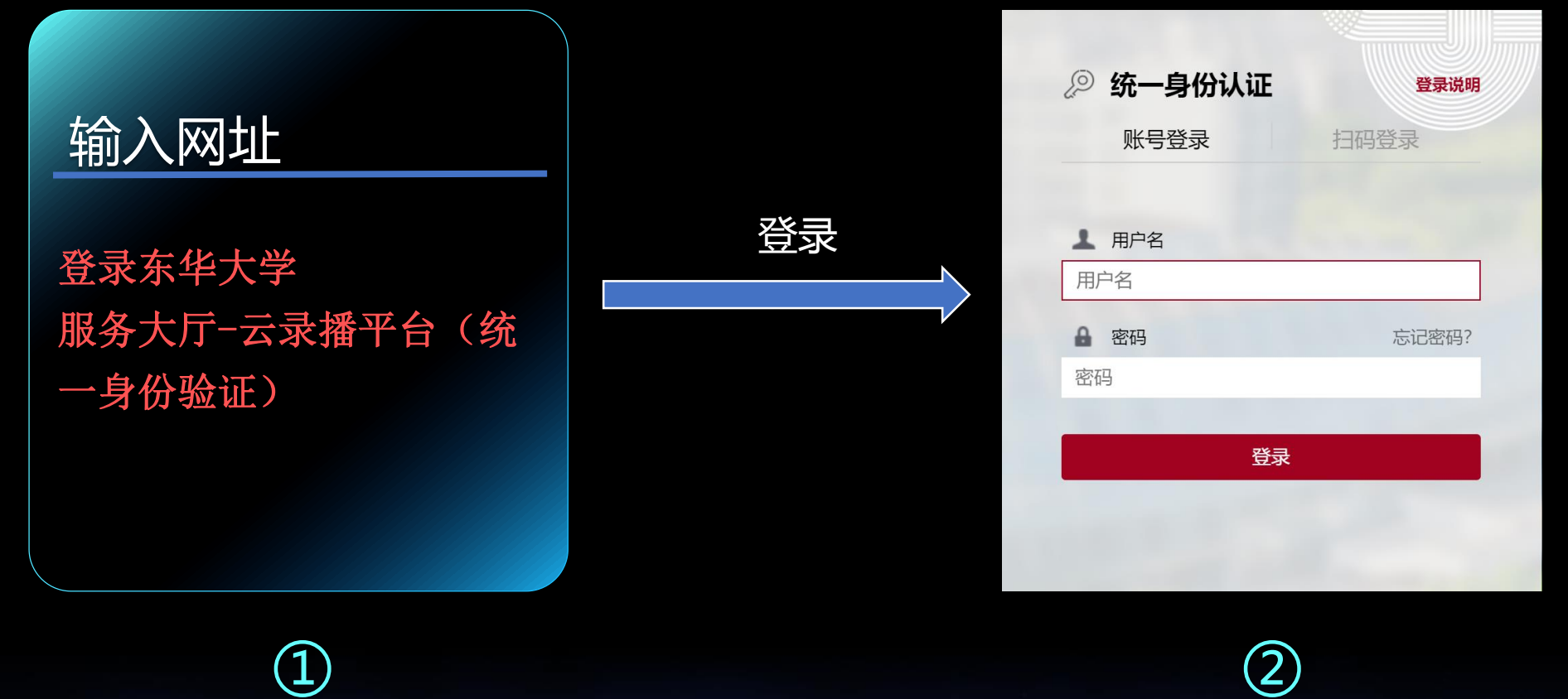

校外访问需要先登录VPN,使用说明: https://inforcenter.dhu.edu.cn/2021/1202/c21334a290328/page.htm **校外访问也通过**https://webproxy.dhu.edu.cn**网址进行访问** 

浏览器建议使用(电脑端)

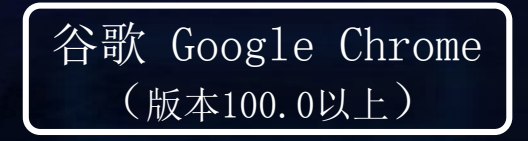

火狐 Firefox (版本110.0以上)

360 安全浏览器 (版本14.1以上)

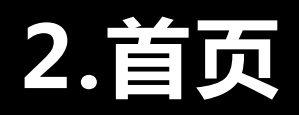

杨钟亮

杨光

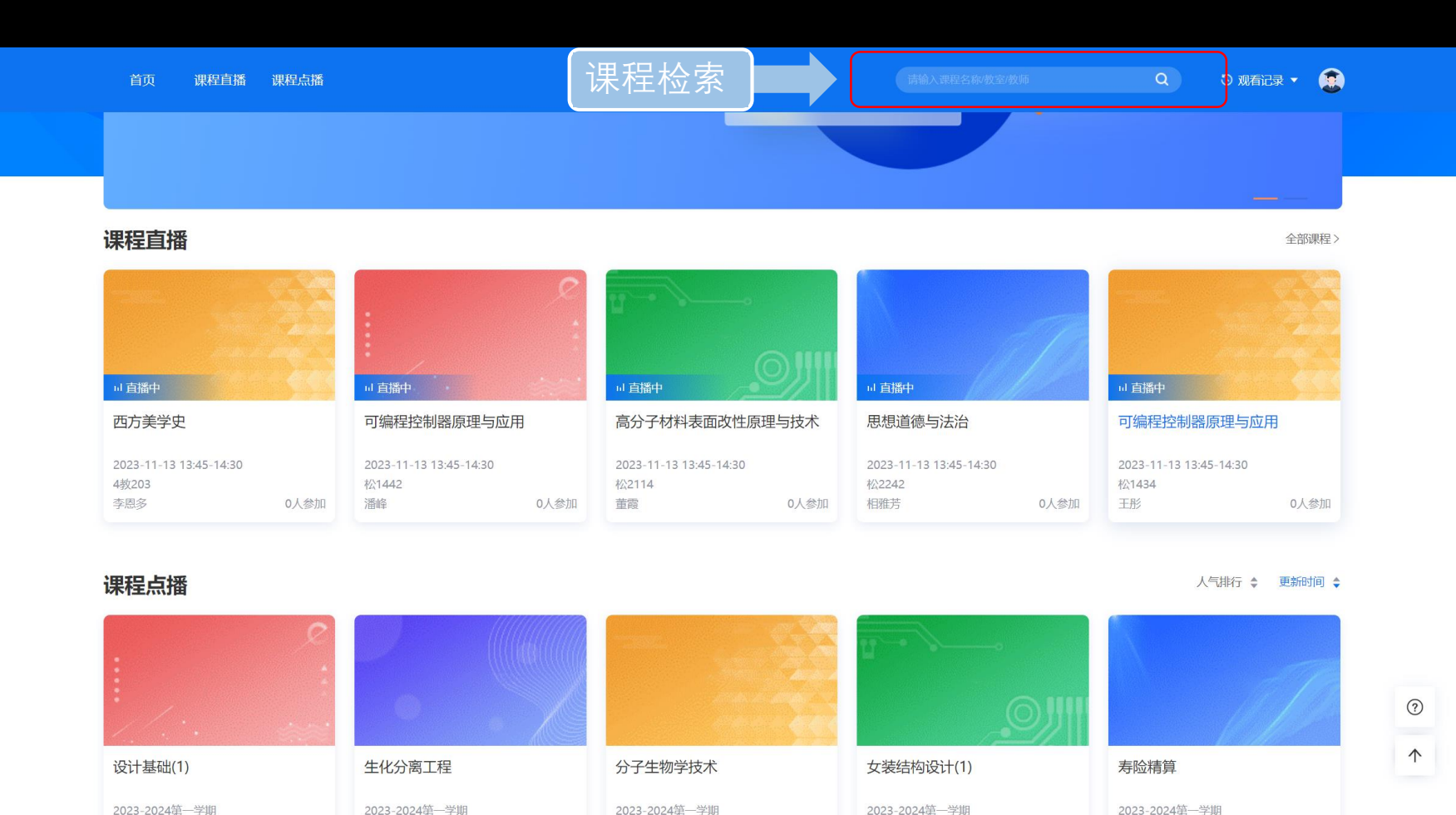

张向辉

张振中

林瑛

#### 直播列表

显示个人课程直播视频; 直播前5分钟可以进入播放界 面; 同步7天未开始的课程,显示 【尚未直播】无法点击进入

### 点播列表 显示个人课程点播视频

### 3.课程直播

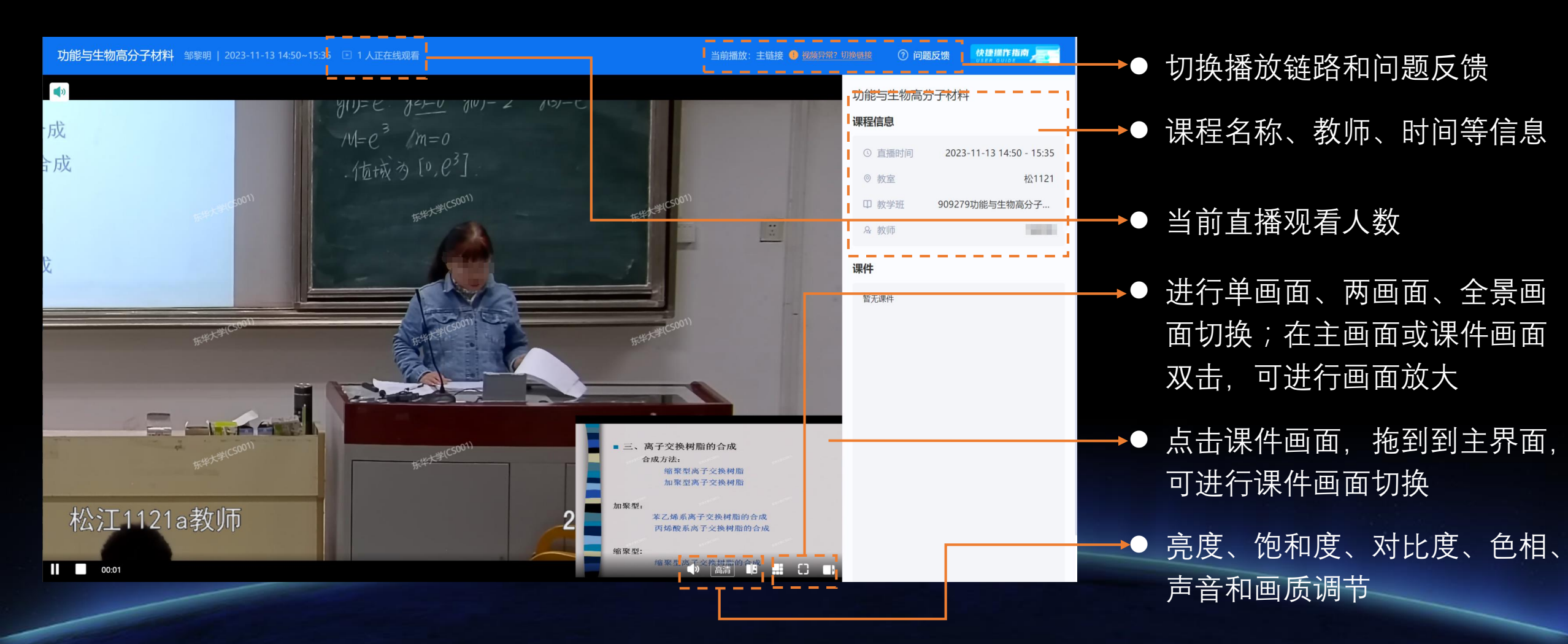

## 4.课程点播

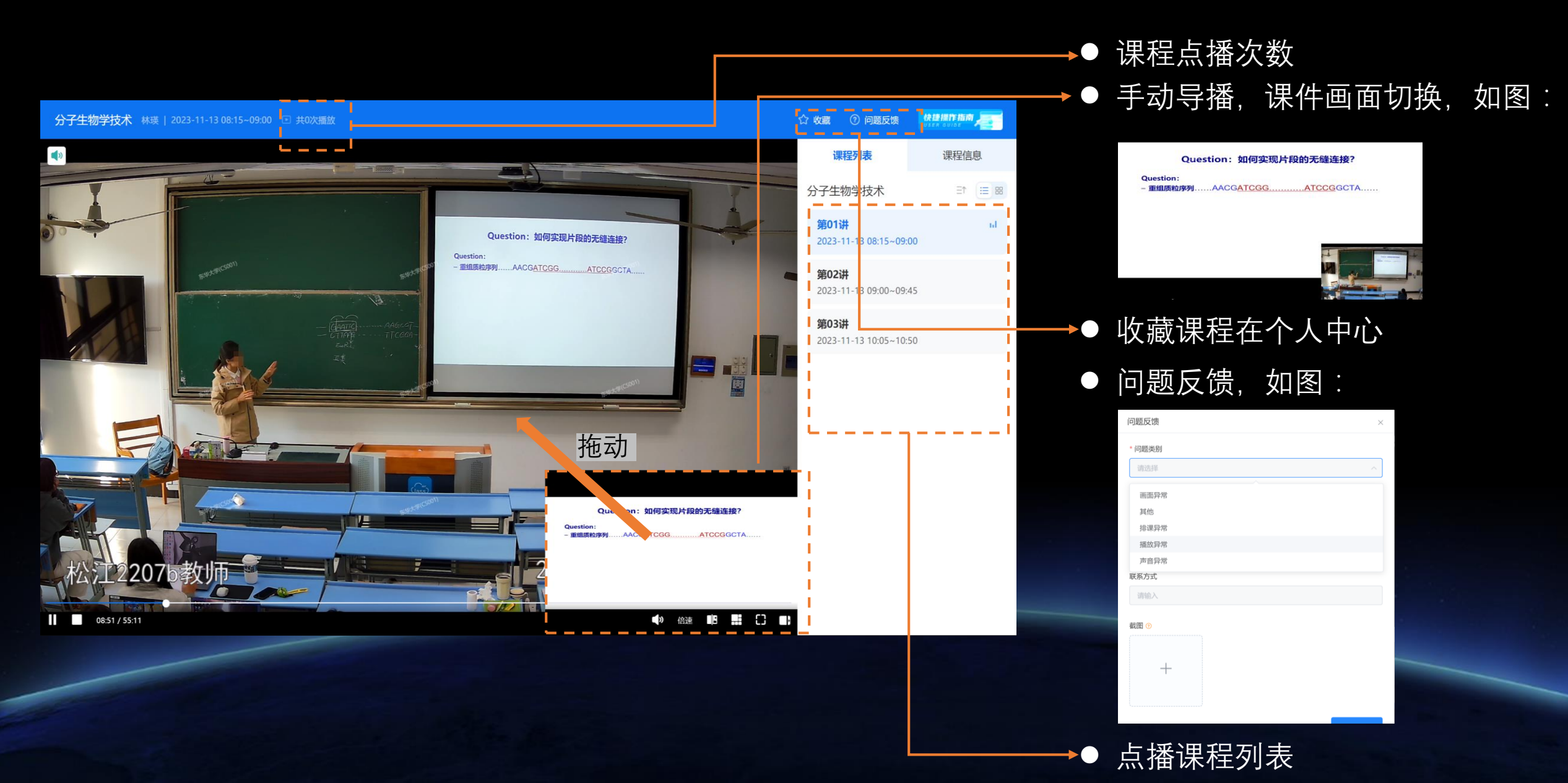

# 5.个人中心

| 首页 课程直播 课程点   | 播    |                     |                     |                     |                     |                     |                     | Q                   | . 3                       | )观看记录、 |        |             |
|---------------|------|---------------------|---------------------|---------------------|---------------------|---------------------|---------------------|---------------------|---------------------------|--------|--------|-------------|
|               |      |                     |                     |                     |                     |                     |                     |                     |                           | 🖰 我的   | 脿      | 个人设置        |
| 1             | 我的课  | 表-2023-20           | 24年第一学期             | 闭                   |                     |                     |                     | 第一十一周               | (11.13-11.1               | ☆ 我的   | 文藏     |             |
|               | 巨期   |                     |                     |                     |                     |                     |                     |                     | <ul> <li>① 观看i</li> </ul> | 录      | 基本信息设置 |             |
| 1000          | 节次   | <b>周一</b><br>11月13号 | <b>周二</b><br>11月14号 | <b>周三</b><br>11月15号 | <b>周四</b><br>11月16号 | <b>周五</b><br>11月17号 | <b>周六</b><br>11月18号 | <b>周日</b><br>11月19号 |                           |        | G      |             |
| <ै 个人设置       | 临时课程 |                     |                     |                     |                     |                     |                     |                     |                           |        |        | 我的课表        |
| <b>世</b> 我的课表 |      |                     |                     |                     |                     |                     |                     |                     |                           |        |        | 显示本学期个人课表;  |
| ☆ 我的收藏        | 第1节  | 英语1 (新目标)           | 艺术概论                |                     |                     |                     |                     |                     |                           |        |        | 可进择国次杏差排调售温 |
| ⊙ 观看记录        |      | ┗08:15 ♀中南          | ┗08:15 ♀4教          |                     |                     |                     |                     |                     |                           |        |        | 可见并向人旦自非体间加 |
|               | 第2节  | 英语1 (新目标)           | 艺术概论                |                     |                     |                     |                     |                     |                           |        |        | 我的收费        |
|               |      | ❶09:00 ♀中南          | ┗09:00 ♀4教          |                     |                     |                     |                     |                     |                           |        |        | 北口山火船       |
|               | 第3节  |                     | 艺术概论                |                     | 改革开放史               |                     |                     |                     |                           |        |        | 直占播播放页收藏课程  |
|               |      |                     | ┗10:05 ♀4教          |                     | ┗10:05 ♀4教          |                     |                     |                     |                           |        |        |             |
|               | 第4节  |                     | 艺术概论                |                     | 改革开放史               |                     |                     |                     |                           |        |        |             |
|               |      |                     | ┗10:50 ♀4教          |                     | ┗10:50 ♀4教          |                     |                     |                     |                           |        |        | 观有记求        |
|               | 第5节  | 西方美学史               |                     |                     |                     |                     |                     |                     |                           |        |        | 历中观差记录      |
|               |      | ┗13:00 ♀4教          |                     |                     |                     |                     |                     |                     |                           |        |        |             |
|               | 第6节  | 西方美学史               |                     |                     |                     |                     |                     |                     |                           |        |        |             |

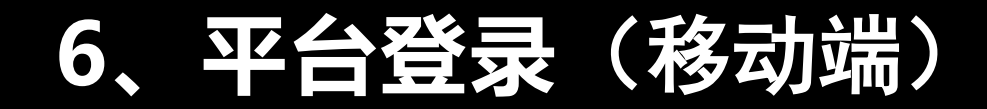

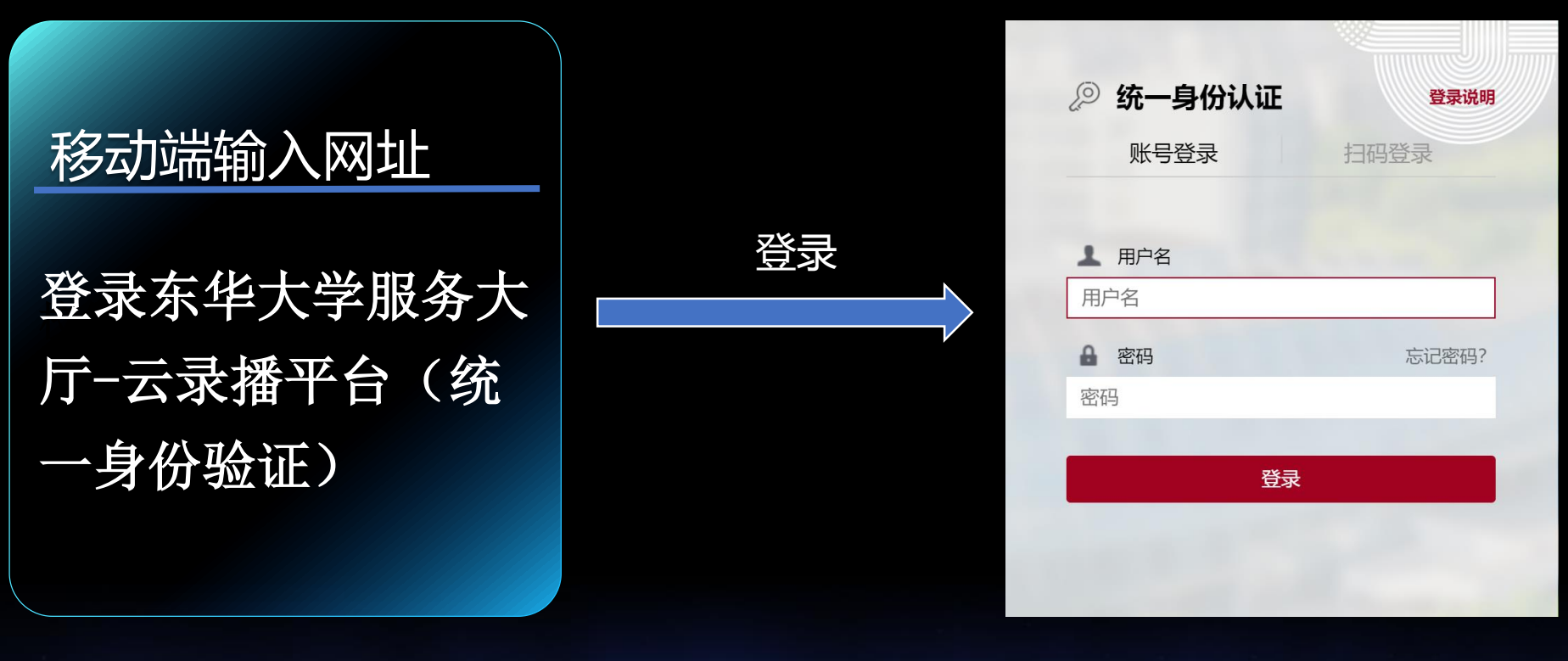

(1)

2

校外访问需要先登录VPN,使用说明:https://inforcenter.dhu.edu.cn/2021/1202/c21334a290328/page.htm 校外访问也通过https://webproxy.dhu.edu.cn网址进行访问

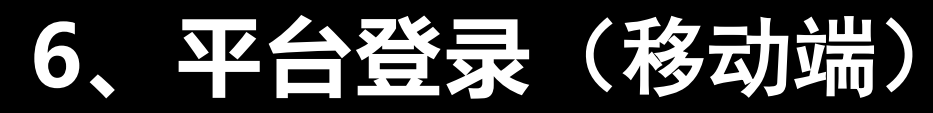

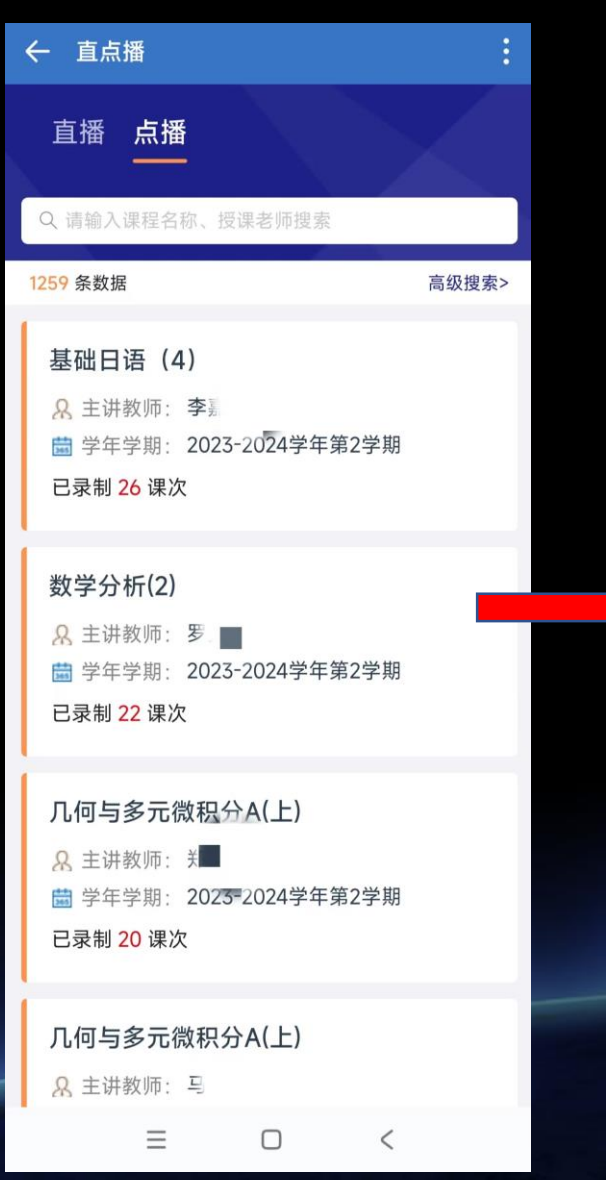

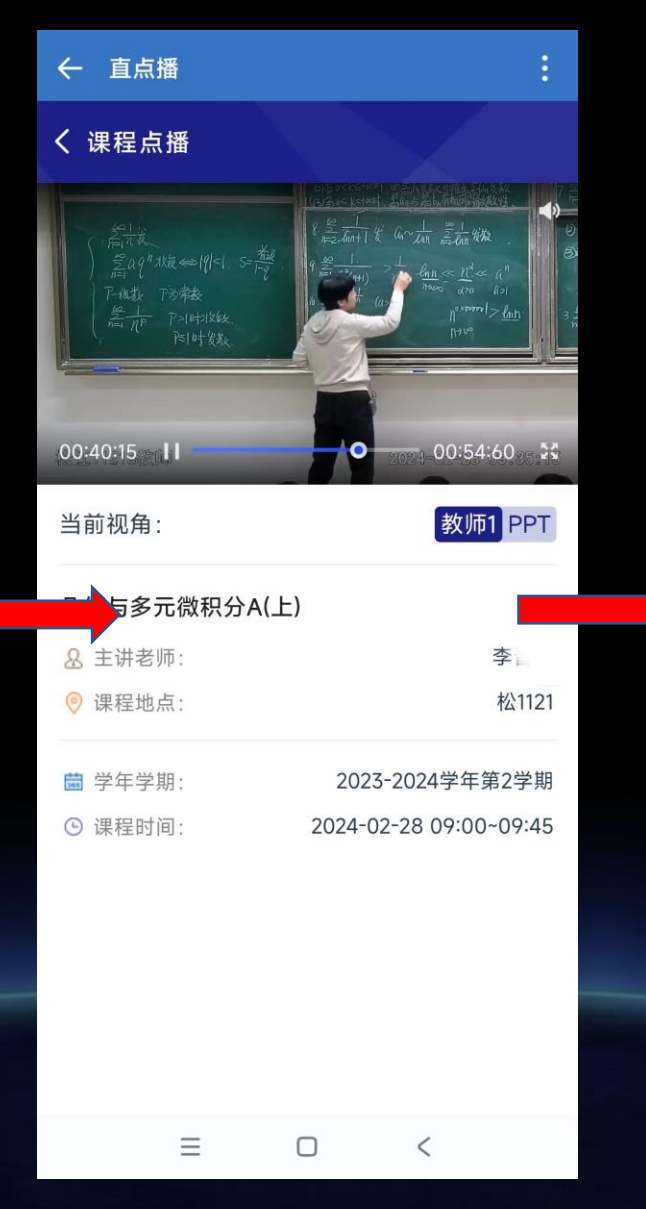

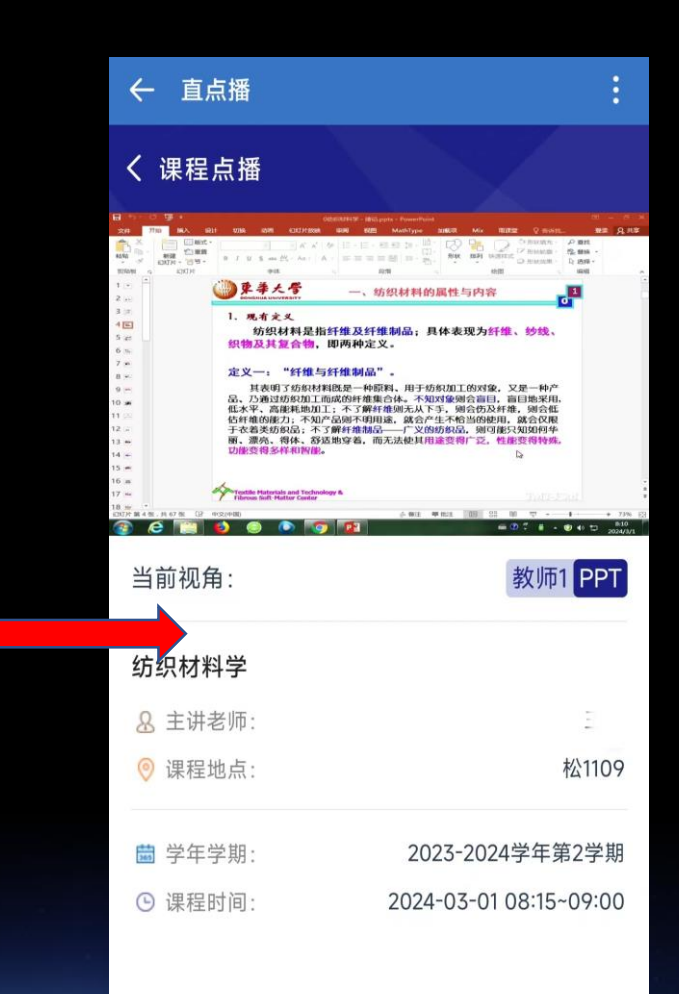

7、平台登录(企业微信端)

### 校外访问需要先登录VPN

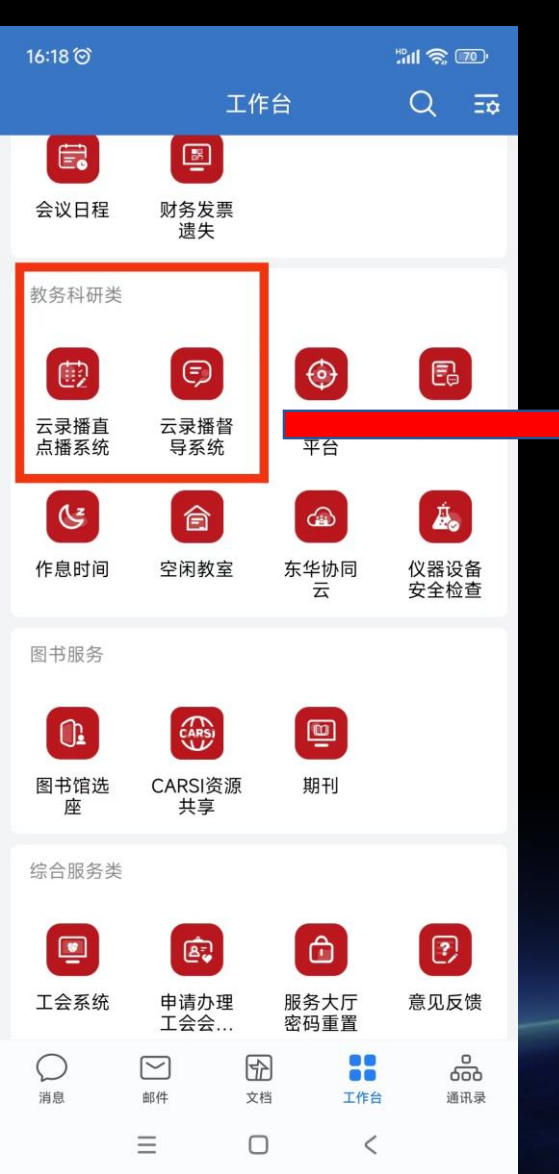

| - 直点播 :                                                         | ← 直点播                                                      | (1)                                                                                                    | ← 直点播                                                                                                    | :                                                                                                    |
|-----------------------------------------------------------------|------------------------------------------------------------|----------------------------------------------------------------------------------------------------|----------------------------------------------------------------------------------------------------|----------------------------------------------------------------------------------------------------|
| 直播 点播                                                           | く 课程点播                                                     |                                                                                                    | く 课程点播                                                                                                    |                                                                                                    |
| Q、请输入课程名称、授课老师搜索                                                | <u> </u>                                                   | R Start & G~Lan Stark                                                                                                    | 2010         7710         MAJ         021         0334         0341           NA         N         N         N         N         N         N           NA         N         N         N         N         N         N           NA         N         N         N         N         N         N         N           NA         N         N         N         N         N         N         N         N         N           NA         N         N                                                                                                    |                                                                                                    |
| 259 条数据 高级搜索>                                                   | ) 荒aq <sup>a</sup> x获→191<1.5=売<br>1-14数 73余数<br>絵冊 P3143数 | $\begin{array}{c} q & \frac{1}{2} & \frac{1}{2} & \frac{1}{2} & \frac{1}{2} & \frac{1}{2} & \frac{1}{2} & \frac{1}{2} & \frac{1}{2} & \frac{1}{2} & \frac{1}{2} & \frac{1}{2} & \frac{1}{2} & \frac{1}{2} \\ q & \frac{1}{2} & \frac{1}{2} & \frac$ | 2 ··· 3 ··· 3 ···                                                                                                    | 一、防然材料的腐性与内容 2 。                                                                                                    |
| 基础日语 (4)<br>& 主讲教师: 李嘉                                          |                                                            |                                                                                                    | 7 -         定义一:***           8 -         人口急切び           9 -         人口急切び           10 -         低大平、高田           11 -         石谷県町岡田子           12 -         千衣泉水島山           13 -         町山田子           14 -         町山田学会           15 -         丁皮塗得多杯                                                                                                    | 纤维与纤维制品"。<br>动动体制成是一种原则。用于动力因工的时间。又是一种产<br>动动体制成是一种原则,不知道像如白白田。原则物实机。<br>用他而工:不可能有能是从下多,则会行及对相。现合在<br>1、不如产有期间底。就合产出不能当然的把用。就合在现<br>点,不可能有能是一一学发的的实验,则会有是不知道的种种。<br>本,不可能有能是一一学发的发达。则可能不知道的种种。<br>本,不可能有能是一一学发的发达。则可能不知道的种种。 |
| <ul> <li>■ 学年学期: 2023-2024学年第2学期</li> <li>□ 录制 26 课次</li> </ul> | 00:40:15 <b>  </b><br>当前视角 :                               | ● 20024_00:54:60 % 数<br>教师1 PPT                                                                                                    | 10. m<br>17. m<br>10. m<br>10 |                                                                                                    |
| 数学分析(2)                                                         |                                                            |                                                                                                    | 当前视角:                                                                                                    | 教师1 PPT                                                                                                    |
| 祭 主讲教师:罗                                                        | 2<br>主 讲 表 師 ·                                             | 上/ 李                                                                                                    | 纺织材料学                                                                                                    |                                                                                                    |
| 當 学年学期: 2023-2024学年第2学期                                         | ◎ 课程地点:                                                    | 松1121                                                                                                    |                                                                                                    | 1                                                                                                    |
| 已录制 22 课次                                                       |                                                            |                                                                                                    | ◎ 课程地点:                                                                                                    | 松1109                                                                                                    |
| 几何与多元微积分A(上)                                                    | ■ 学年学期:                                                    | 2023-2024学年第2学期                                                                                                    | 曲 受在受期.                                                                                                    | 2023-2024学在第2学期                                                                                                    |
|                                                                 | G 课程时间:                                                    | 2024-02-28 09:00~09:45                                                                                                    | <ul> <li>B 课程时间:</li> </ul>                                                                                                    | 2023-2024-9-4-22-2                                                                                                    |
| <ul> <li></li></ul>                                             |                                                            |                                                                                                    |                                                                                                    |                                                                                                    |
| □何与名元微和分Δ(上)                                                    |                                                            |                                                                                                    |                                                                                                    |                                                                                                    |
| 2 主讲教师: 马                                                       |                                                            |                                                                                                    |                                                                                                    |                                                                                                    |
| ≡ □ <                                                           | =                                                          |                                                                                                    |                                                                                                    |                                                                                                    |